# HLK-LD2420 使用教程

目 录

| <u> </u> | 接线                          | 1 |
|----------|-----------------------------|---|
|          | 2.1. 2420 与串口小板的接线          | 1 |
| ⊒.       | 测试模块是否正常工作                  | 1 |
|          | 3.1. 安装驱动文件                 | 1 |
|          | 3.2. 查看串口数据                 | 2 |
|          | 3.3. 检测收发指令是否正常             | 3 |
| 四.       | 简单测试                        | 3 |
|          | 4.1. 默认参数                   | 3 |
|          | 4.2. 简单调试参数                 | 4 |
|          | 4.3. 查看目标状态                 | 4 |
| 五.       | 上位机界面参数介绍                   | 5 |
|          | 5.1. 如何查看版本?                | 5 |
|          | 5.2. 如何调整探测距离?              | 6 |
|          | 5.3. 触发门限/保持门限与距离门对应的关系是什么? | 6 |
|          | 5.4. 目标消失延迟时间怎么设置?          | 7 |
|          | 5.5. 如何 OTA 升级?             | 8 |
| 六.       | 如何调整参数?                     | 9 |
|          | 6.1. 详细调试可以查看 2420 用户手册。    | 9 |
|          | 6.2. 使用自动门限调节参数             | 9 |

|    | 6.3. 微调参数                           | 9 |
|----|-------------------------------------|---|
|    | 6.4. 当前参数如何保存和配置到另一个模块上?1           | 0 |
| 七. | 常见问题1                               | 0 |
|    | 7.1. 串口设备打开失败? 1                    | 0 |
|    | 7.2. 写入/读取参数失败?1                    | 1 |
|    | 7.3. 上位机显示绿色状态,但输出脚还是高电平? 1         | 1 |
|    | 7.4. 为什么使用上位机修改参数可以保存,但使用串口指令修改参数不停 | 長 |
|    | 存?1                                 | 2 |
|    | 7.5. 为什么 OTA 升级失败?1                 | 2 |

## 1.1. 2420 与串口小板的接线

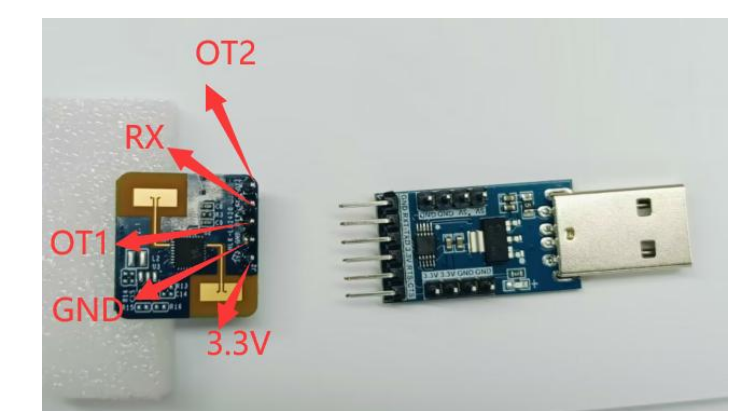

| 引脚->对应接线 |             |  |  |  |  |  |  |  |  |
|----------|-------------|--|--|--|--|--|--|--|--|
| 2420 引脚  | CH340(串口小板) |  |  |  |  |  |  |  |  |
| 3V3      | 3. 3V       |  |  |  |  |  |  |  |  |
| GND      | GND         |  |  |  |  |  |  |  |  |
| OT1 (TX) | RX          |  |  |  |  |  |  |  |  |
| RX       | TX          |  |  |  |  |  |  |  |  |
| OT2(输出)  | 可悬空(可不接)    |  |  |  |  |  |  |  |  |

OT2 脚是输出脚,检测到有人时输出 3.3V 高电平,检测到无人时输出低电 平,可以接个 LED 灯 (out 脚接 LED 灯的正极)来判断有人无人情况,或者使用 万用表检测 out 脚的电压。

注意: 上图为新固件的接线方法, 旧固件 0T1 和 0T2 的引脚定义相反, 旧固件 0T2 定义为 TX, 0T1 为输出脚!!!

# 二.测试模块是否正常工作

#### 2.1. 安装驱动文件

名称 修改日期 类型 齃 驱动安装(X64) × 堤 ch341ser.exe 2024/8/1 9:15 应用程 驱动安装/卸载 CH341SER.INF \$ 选择INF文件: V \* 臱 驱动安装(X64) × WCH.CN 安装 I\_\_ USB-SERIAL CH340 \* 驱动安装口卸载 11/04/2011, 3.3.2011.11 \* 选择INF文件: CH341SER.INF 卸载 \* WCH.CN |\_\_USB-SERIAL CH340 |\_\_11/04/2011, 3.3.2011.11 DriverSetup × 安装 \* 帮助 卸载 \* 驱动安装成功! \* 帮助 \* \$ 确定

打开驱动文件,点击安装,安装完成后显示驱动安装完成。

接好线插入电脑后先查看是否安装好 CH340 的驱动,安装好驱动后显示如下。

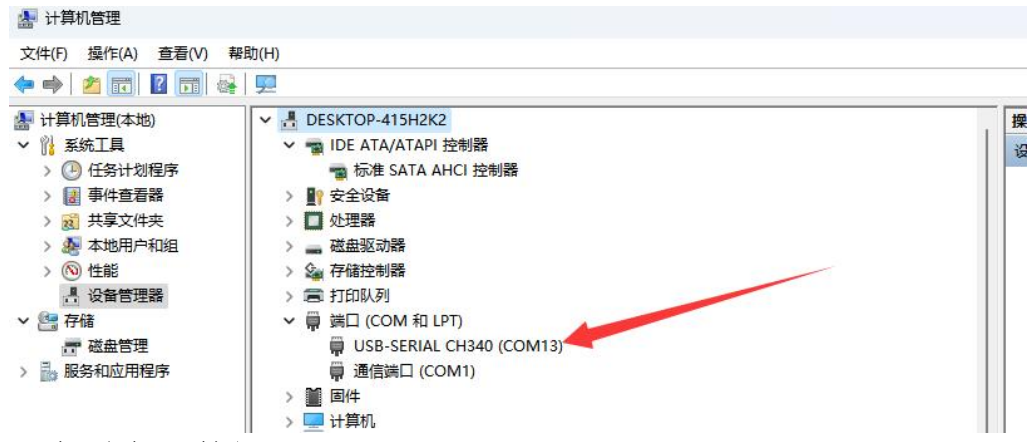

#### 2.2. 查看串口数据

此时打开串口助手工具,选好对应的串口,波特率默认为115200,打开串口就有输出数据,注意默认输出的数据是字符数据,不是十六进制数据。

[17:41:36.823]收←◆ON Range 6 [17:41:36.929]收←◆ON Range 6 [17:42:23.186]收←◆OFF ON/OFF 分别表示有人和无人, range 代表目标距离, 单位为 cm。

| il ssco                | M V5.13.1        | 串口/网       | 络数据调             | 试器,作者:       | 大虾丁丁,  | 261805    | 3@qq.com. | QQ群: 5  | 2502449(最新版本)                            | <del>777</del> ) | × |
|------------------------|------------------|------------|------------------|--------------|--------|-----------|-----------|---------|------------------------------------------|------------------|---|
| 通讯端口                   | 串口设置             | 1 显示       | 发送               | 多字符串         | 小工具    | 帮助        | 联系作者      | 大虾论均    | Ā                                        |                  |   |
| Range 45               |                  |            |                  |              |        |           |           |         |                                          |                  |   |
| [20:21:15.<br>Range 20 | 273]收←           | ◆on        |                  |              |        |           |           |         |                                          |                  |   |
| [20:21:15.<br>Range 20 | 379]收←           | ♦ ON       |                  |              |        |           |           |         |                                          |                  |   |
| [20:21:15.<br>Range 20 | 485]收←           | ♦ON        |                  |              |        |           |           |         |                                          |                  |   |
| [20:21:15.<br>Range 20 | 591]收←           | ♦ ON       |                  |              |        |           |           |         |                                          |                  |   |
| [20:21:15.<br>Range 20 | 696]收←           | ♦0N        |                  |              |        |           |           |         |                                          |                  |   |
| [20:21:15.<br>Range 20 | 803]收←           | ♦ON        |                  |              |        |           |           |         |                                          |                  |   |
| [20:21:15.<br>Range 20 | 907]收←           | ♦ON        |                  |              |        |           |           |         |                                          |                  |   |
| [20:21:16.<br>Range 20 | 012]收←           | ♦ ON       |                  |              |        |           |           |         |                                          |                  |   |
| [20:21:16.<br>Range 20 | 118]收←           | ♦ON        |                  |              |        |           |           |         |                                          |                  |   |
| [20:21:16.<br>Range 20 | 225]收←           | ♦ON        |                  |              |        |           |           |         |                                          |                  |   |
| [20:21:16.<br>Range 20 | 330]收←           | ♦ ON       |                  |              |        |           |           |         |                                          |                  |   |
| [20:21:16<br>Range 20  | 435]收←           | ♦ON        |                  |              |        |           |           |         |                                          |                  |   |
| [20:21:16.<br>Range 20 | 540]收←           | ♦ON        |                  |              |        |           |           |         |                                          |                  |   |
| [20:21:16<br>Range 20  | 647]收←           | ♦ ON       |                  | 24           | +73    | + = = = = | 台方由       | _       |                                          |                  |   |
| [20:21:16<br>Range 20  | 751]收←           | ♦ON        | /                | ·17          | XTX    | אור       | 即中        | Н       |                                          |                  |   |
|                        | 1.               | 1          |                  |              |        |           |           | ,       | 1 1 1                                    |                  |   |
| 清除窗口                   | 1 打开文            | alle: /    | Users\xa         | \Desktop\5   | M. txt |           | 发         | 送文件   1 | <u>專止] 清发送区</u> □ 最前 □ English 保存参数 扩展 - |                  |   |
| 端口号 [C0                | M13 USB-S        | ERIAL C    | CH340            | ▼            | X显示 _1 | 保存数据      | 目   接收3   | 数据到文件   | +□ HEX发送□ 定时发送: 1000 ms/次□ 加回车换行         |                  |   |
| ST RTS R               | 串口 C<br>DTR 波    | 夏<br>特率: 1 | ■多串口说<br>15200 ┥ | ☆ 「□ □ □ □ □ | 时间戳和   | 分包显示      | 15 超时时间   | j: 20 n | ◎ 第 「字节 单 末属 ▼ 加校验 None                  |                  |   |
| 为了更好地<br>请您注册嘉         | 发展SSCOF<br>立创F结属 | 軟件<br>客户   | 发;               | Ĕ            |        | -         |           |         | v                                        |                  |   |
| ▲Q群满员                  | 了,没有第            | 二个群.       | 有需要请             | 在虾坛提问        | [注册]★  | 合宙高       | 性价比4G模t   | 夬 ★RT-T | hread中国人的开源免费操作系统 ★ ★8KM远距离WiFi可自组网      |                  |   |
| 1                      | 0                | 0          | 0.0              | 000          | 001412 | THAT      | 110001    | 0.1.81  |                                          |                  | _ |

# 2.3. 检测收发指令是否正常

发送使能配置指令(FD FC FB FA 04 00 FF 00 01 00 04 03 02 01),查看是否有回复,正常情况下发送使能配置指令回复后数据会停止上报。

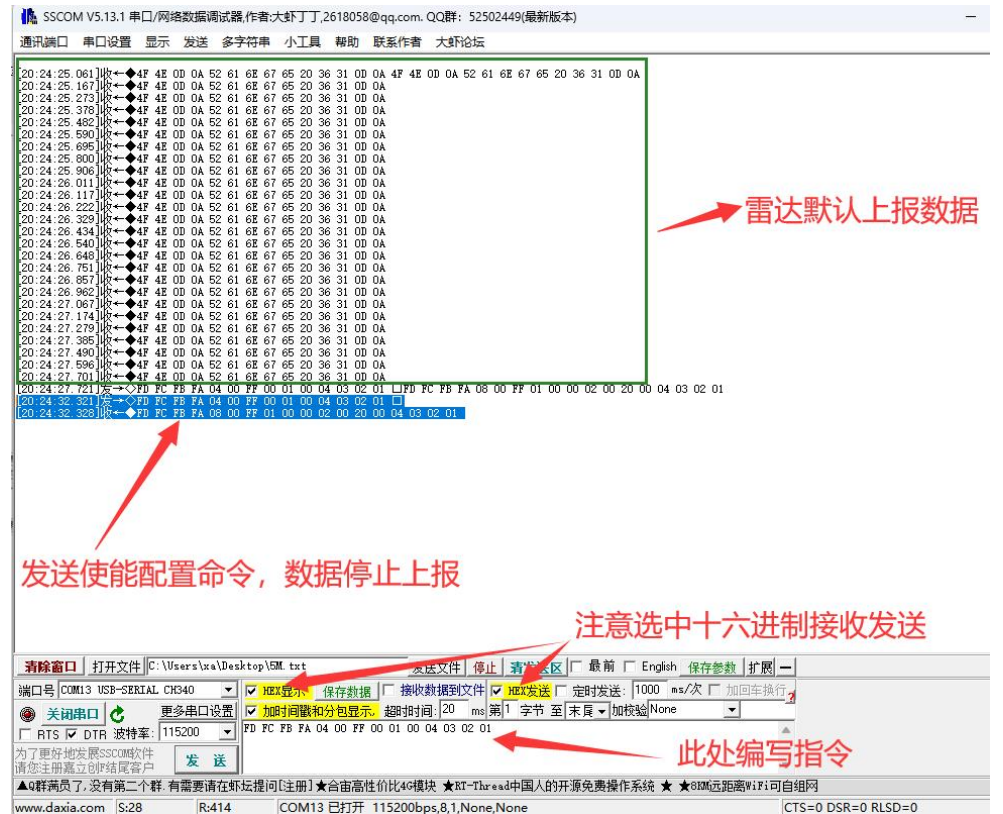

## 三.简单测试

#### 3.1. 默认参数

1、以下配置为默认参数。

| 参数查看/设置                                 |                 | 上距离 12                |    | 目标消失   | ;延迟时间( | 30     |         |                          |
|-----------------------------------------|-----------------|-----------------------|----|--------|--------|--------|---------|--------------------------|
| · · · · * · · · · · · · · · · · · · · · | 触               | 发门限                   |    |        |        |        |         |                          |
| 头时数据                                    | 00              | 47. 78                | 04 | 26. 99 | 08     | 24. 77 | 12      | 23. 98                   |
| 数据采集/分析                                 | <del>1</del> 01 | 44. 77                | 05 | 26. 02 | 09     | 24. 77 | 13      | 23. 01                   |
|                                         | 02              | 34. 77                | 06 | 26. 02 | 10     | 24. 77 | 14      | 23. 01                   |
| 更新固件                                    | 03              | 33                    | 07 | 24. 77 | 11     | 23.98  | 15      | 23. 01                   |
|                                         | 保               | 持门限                   |    |        |        |        |         |                          |
|                                         | 00              | 46. 02                | 04 | 24. 77 | 08     | 21. 76 | 12      | 20                       |
| -문 COM18                                | ~ 01            | 43                    | 05 | 23. 01 | 09     | 20     | 13      | 20                       |
| 寺率 115200                               | 02              | 26. 02                | 06 | 23.01  | 10     | 20     | 14      | 20                       |
| 刷新 连接设                                  | 03<br>备         | 24. 77                | 07 | 21.76  | 11     | 20     | 15      | 20                       |
|                                         |                 | 가는 TTP / + eft 등은 가다. |    |        |        |        | (0 ± #1 | 99 <del>-&gt;-</del> /#- |

## 3.2. 简单调试参数

测试雷达是否正常时,可以将最大距离门设置为1,目标消失延迟时间设置为1,再去测试,修改参数之后,再写入传感器设置。如果想看是否写入成功,可以再读取一下设置。

| HLK-LD2420_TOOL(v | 1.2.0.0) |                                       |          | - 0      |
|-------------------|----------|---------------------------------------|----------|----------|
| 参数查看/设置           | 最大距离 1   | 1 目标消失延迟                              | 时间( 1 2  |          |
| 승 <del>며 新招</del> | 触发门限     |                                       |          |          |
| 天时奴惦              | 00 47.78 | 04 26.99                              | 08 24.77 | 12 23.98 |
| 数据采集/分析           | 01 44.77 | 成功 ×                                  | 09 24.77 | 13 23.01 |
|                   | 02 34.77 |                                       | 10 24.77 | 14 23.01 |
| 更新固件              | 03 33.01 | 5人参数成功                                | 11 23.98 | 15 23.01 |
|                   | 保持门限     |                                       |          |          |
|                   | 00 46.02 | · · · · · · · · · · · · · · · · · · · | 08 21.76 | 12 20    |
| □문 COM18 ✓        | 01 43.01 | 05 23.01                              | 09 20    | 13 20    |
| 特率 115200         | 02 26.02 | 06 23.01                              | 10 20    | 14 20    |
| 刷新 断开设备           | 03 24.77 | 07 21.76                              | 11 20    | 15 20    |
| ersion: v1.5.9    | 读取传感器设置  | 写入传感器设置                               | 载入配置文件   | 保存配置文件   |

#### 3.3. 查看目标状态

此时进入实时数据页面,查看能量变化,此时如果在探测范围内,则状态显示为红色,离开探测范围后状态变为绿色,如果状态有变化就说明,模块工作是 正常的。

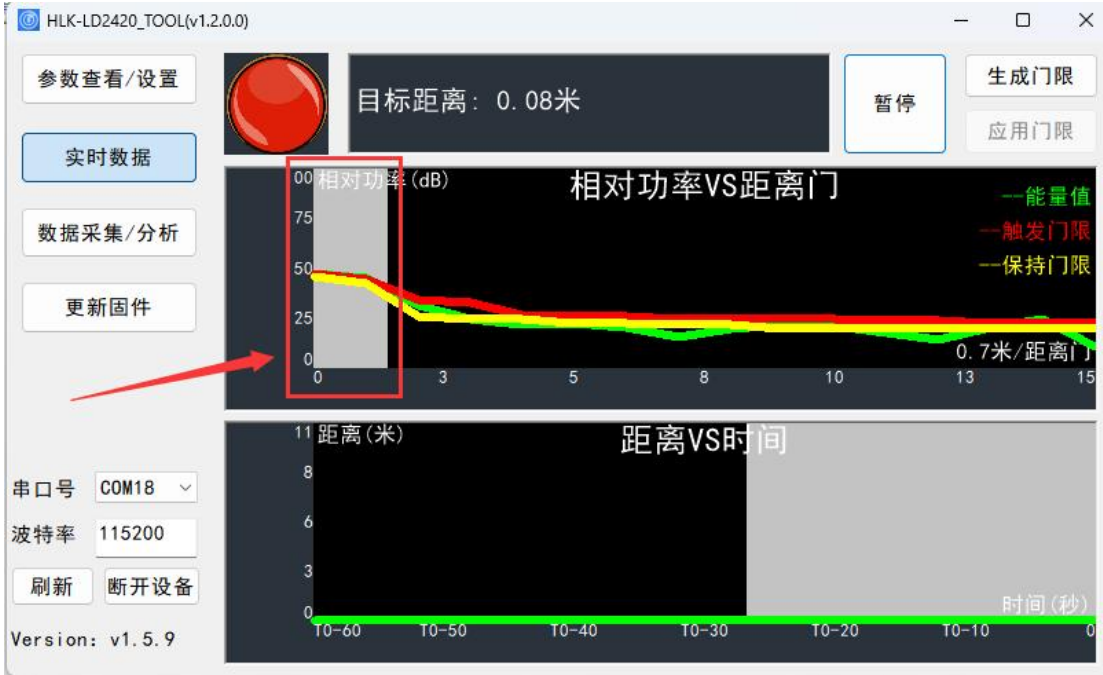

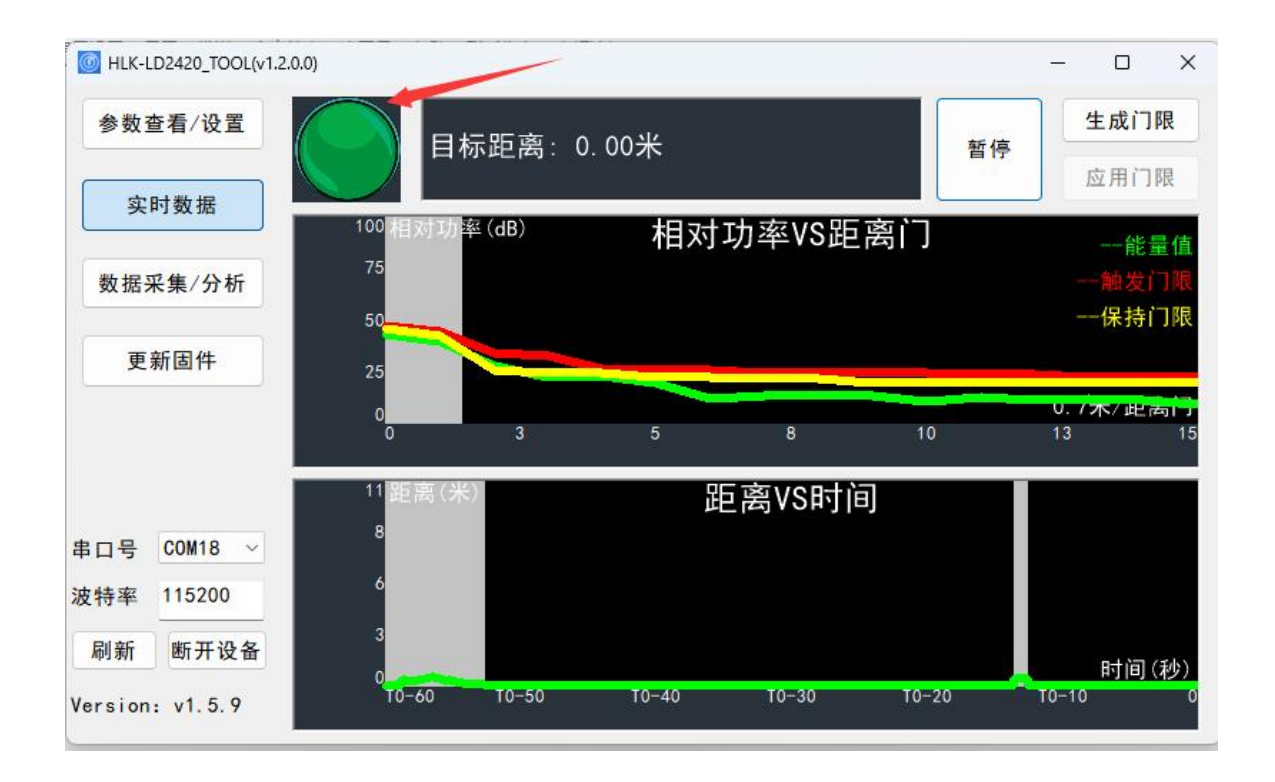

# 四.上位机界面参数介绍

# 4.1. 如何查看版本?

连接到设备后,上位机的左下角可以查看到版本。

| []] HLK-LD2420_1 | fool(v1.2.0.0)   |           |            | - 0      |
|------------------|------------------|-----------|------------|----------|
| 参数查看/设置          | 最大距离门 12         | 目标消失      | 延迟时间(秒) 40 |          |
| 实时数据             | 触发门限             |           |            |          |
|                  | 00 47.78         | 04 26.99  | 08 24.77   | 12 23.98 |
| 数据采集/分析          | 01 44.77         | 05 26.02  | 09 24.77   | 13 23.01 |
| f.               | 02 34.77         | 06 26.02  | 10 24.77   | 14 23.01 |
| 更新固件             | 03 33.01         | 07 24.77  | 11 23.98   | 15 23.01 |
|                  | 保持门限             |           |            |          |
|                  | 00 46.02         | 04 24.77  | 08 21.76   | 12 20    |
| ■口号 COW18 \      | 01 43.01         | 05 23. 01 | 09 20      | 13 20    |
| 皮特率 115200       | 02 26.02         | 06 23.01  | 10 20      | 14 20    |
| 刷新断开设备           | 03 <u>24. 77</u> | 07 21.76  | 11 20      | 15 20    |
| larging ul 5.0   | 读取传感器设置          | 写入传感器设置   | 载入配置文件     | 保存配置文件   |

#### 4.2. 如何调整探测距离?

最大距离门就是设置探测距离的,2420的最大探测距离是8米,一个距离 门是0.7米,所以距离门的设置范围为1-12,当设置为1时,探测距离为0.7米, 设置为2时,探测距离为1.4米,以此类推。

| HLK-LD2420_TOOL( | (1.2.0.0) | _        |            | – o ×    |
|------------------|-----------|----------|------------|----------|
| 参数查看/设置          | 最大距离门 12  | 目标消失     | 延迟时间(秒) 40 |          |
| 空时数据             | 触发门限      |          |            |          |
| 关时效据             | 00 47.78  | 04 26.99 | 08 24.77   | 12 23.98 |
| 数据采集/分析          | 01 44.77  | 05 26.02 | 09 24.77   | 23.01    |
|                  | 02 34.77  | 06 26.02 | 10 24.77   | 14 23 1  |
| 更新固件             | 03 33.01  | 07 24.77 | 11 23.98   | 15 23.01 |
|                  | 保持门限      |          |            |          |
|                  | 00 46.02  | 04 24.77 | 08 21.76   | 12 20    |
| □号 COM18 ✓       | 01 43.01  | 05 23.01 | 09 20      | 20       |
| 特率 115200        | 02 26.02  | 06 23.01 | 10 20      | 14 20    |
| 刷新断开设备           | 03 24.77  | 07 21.76 | 11 20      | 15 20    |
| ersion: v1.5.9   | 读取传感器设置   | 写入传感器设置  | 载入配置文件     | 保存配置文件   |

## 4.3. 触发门限/保持门限与距离门对应的关系是什么?

每个距离门都有对应的一个范围,以及门限(灵敏度),一号距离门对应的 范围是 0-0.7 米,门限对应的是 01,2 号距离门对应的范围是 0.7-1.4 米,门限对 应的是 02,比如设置最大距离门为 5 时,此时对应需要调整的门限就是 00,01, 02,03,04,05。

备注: 13-15 号距离门是无效门,可不用设置,或者可直接设置 90 去屏蔽。

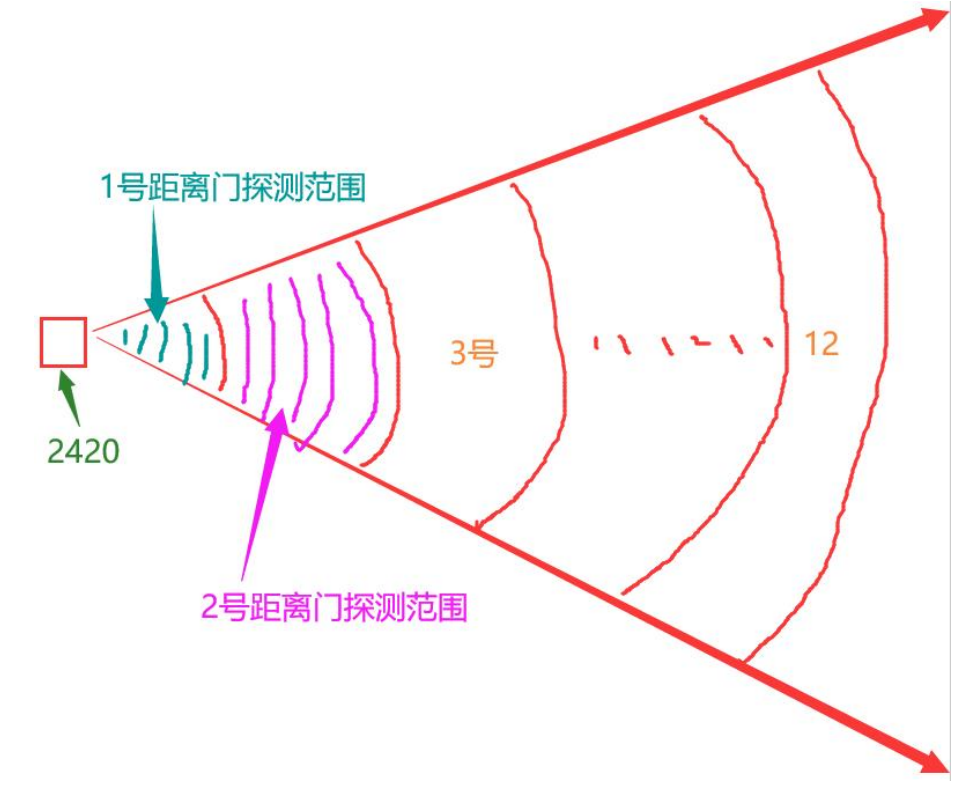

| HLK-LD2420_TOOL(v1.2.0.0) |                                                                         | – 🗆 X    |
|---------------------------|-------------------------------------------------------------------------|----------|
| 参数查看/设置                   | 最大距离门 <u>12</u> 目标消失延迟时间(秒) <u>40</u>                                   |          |
|                           | 触发门限                                                                    |          |
| 实时数据                      | 00 47.78 04 26.99 08 24.77                                              | 12 23.98 |
| 数据采集/分析                   | 01 44.77 0-0.7¥ 05 26.02 09 24.77                                       | 23.01    |
|                           | 02 34.77 06 26.02 <b>3.5-4.2米</b> 10 24.77                              | 14 23 01 |
| 更新固件                      | 03 33.01 07 24.77 11 23.98                                              | 15 23.01 |
|                           | 保持门限                                                                    |          |
|                           | 00 46.02 04 24.77 08 21.76                                              | 12 20    |
| 串口号 COM18 ~               | 01 <u>43.01</u> <u>0-0.7</u> <u>05</u> <u>23.01</u> <u>09</u> <u>20</u> | 20       |
| 波特率 115200                | 02         26.02         06         23.01 <b>3.5-4.3米</b> 10         20 | 14 20    |
| 刷新断开设备                    | 03 24.77 07 21.76 11 20                                                 | 15 20    |
| Version: v1.5.9           | 读取传感器设置 写入传感器设置 载入配置文件                                                  | 保存配置文件   |

# 4.4. 目标消失延迟时间怎么设置?

概念:目标状态从有人切换到无人需要延时一段时间 T:在此期间,如果检测到有人,重新开启这段时间的计时。雷达只有在检测到无人状态一直持续一个完整的 T 时间后才会切换到无人状态,上报无人。

设置: 设置范围是 0-90, 可根据自行需求去设置, 一般建议是设置 5s。 0 HLK-LD2420\_TOOL(v1.2.0.0) 最大距离门 12 目标消失延迟时间(秒) 5 参数查看/设置 触发门限 实时数据 00 47.78 04 26.99 08 24.77 12 23.98 01 44.77 05 26.02 09 24.77 13 23.01 数据采集/分析 02 34.77 06 26.02 10 24.77 14 23.01 更新固件 03 33.01 07 24.77 11 23.98 15 23.01 保持门限 00 46.02 04 24.77 08 21.76 12 20 01 43.01 05 23.01 09 20 13 20 串口号 COM18 02 26.02 06 23.01 10 20 14 20 波特率 115200 03 24.77 07 21.76 11 20 15 20 刷新 断开设备 读取传感器设置 写入传感器设置 载入配置文件 保存配置文件 Version: v1.5.9

# 4.5. 如何 OTA 升级?

选择好对应的串口和波特率,此时不需要连接设备,先获取固件信息,等提示信息有设备 ID 后再进行下一步,选择对应的 bin 文件进行升级,最后点击下载,等进度到 100%后即升级完成。

| HLK-LD2420_TOOL(v1.2.0.0)              |                                                            | – 🗆 X                                                 |
|----------------------------------------|------------------------------------------------------------|-------------------------------------------------------|
| 参数查看/设置                                | 获取固件信息 3                                                   | 清空提示信息                                                |
| 实时数据                                   | 当前运行固件: App0<br>设备ID: 0x41503430                           | 77年7月17日<br>设备ID: 0x41503430<br>下载中。。。。。              |
| 数据采集/分析<br>更新固件                        | 选择bin文件路径 4<br>E:\HLK资料汇总\雷达模块资料\2420\2420_<br>159 (3).bin |                                                       |
| 串口号 COM14 ①<br>波特率 115200 2<br>刷新 连接设备 | <b>3</b><br>下载                                             | bin文件大小: 16988 byte<br>校验和: 0x001666da<br>下载进度: 5.27% |
|                                        |                                                            |                                                       |

#### 五.如何调整参数?

#### 5.1. 详细调试可以查看 2420 用户手册。

<u>HLK-LD2420-24G - 资料下载 - 海凌科电子 (hlktech.com)</u>

#### 5.2. 使用自动门限调节参数

使用自动生成门限去设置参数、生成门限后,应用门限按键亮起,直接应用 门限即可生效。

| 参数查看/设置    | 目标距离                                    | : 0. 00米 |        | 暂停    | 1 生成门限          |
|------------|-----------------------------------------|----------|--------|-------|-----------------|
| 实时数据       | <sup>100</sup> 相对功率(dB)                 |          |        |       | 应用门限            |
| 数据采集/分析    | 75                                      | 距离门      | 触发能量   | 保持能量  | × 一能量1<br>一触发门附 |
|            | 50                                      | 0        | 46. 61 | 45.07 | 保持门网            |
| 更新固件       | 25                                      | 1        | 41.29  | 39.74 |                 |
|            |                                         | 2        | 30.88  | 29.33 |                 |
|            | 0                                       | 3        | 30. 93 | 29.38 |                 |
|            | 0 3                                     | 4        | 23.98  | 22.43 |                 |
|            |                                         | 5        | 22.40  | 20.85 | 1               |
|            | 11 <mark>距</mark> 离(米)                  | 6        | 22. 55 | 21.00 |                 |
|            | 8                                       | 7        | 22.37  | 20.82 |                 |
| 그号 COM14 ∨ | , i i i i i i i i i i i i i i i i i i i | 8        | 21,60  | 20.05 |                 |
|            | 6                                       | 9        | 20.81  | 19.26 |                 |
| 持率 115200  |                                         |          |        |       |                 |
| 刷新断开设备     | 3                                       |          |        |       | P+127 (3)       |
|            | 0                                       |          |        |       | FIGH LEFT HAVE  |

#### 5.3. 微调参数

一般建议 0 号距离门和 13-15 号无效距离门调整为 90,0 号距离门调整为 90 一般是为了减少背波的干扰和本身的干扰。

目前设置的最大距离门是1,相应的就只需要调整1号距离门的门限值即可。 一般调整能量值的范围为±5,调整的情况有以下几种: 如果比较难触发,降低触发门限的值; 如果比较难保持有人,降低保持门限的值; 如果误报比较多,则提高触发门限的值; 如果已经离开探测范围还保持有人,则提高保持门限的值。

| HLK-LD2420_TOOL(v1.2.0.0 | 9)                            | 自动生成                     | 比的门限      |        | -   |        | MLK-LD2420_TOOL(v1.2.0 | .0)            | 得         | 调后 | 的门限     |      |        |     |        |
|--------------------------|-------------------------------|--------------------------|-----------|--------|-----|--------|------------------------|----------------|-----------|----|---------|------|--------|-----|--------|
| 参数查看/设置                  | 最大距离门 1                       | Telephone and Programmer | 目标消失延迟时间( | 1      |     |        | 参数查看/设置                | 最大             | 、距离门 1    |    | 目标消失延   | 迟时间( | 1      |     |        |
| 实时数据                     | 触发门限<br>00 <mark>46.61</mark> | 04 23                    | . 98 08   | 21.60  | 12  | 20. 32 | 实时数据                   | <u>触</u><br>00 | 发门限<br>90 | 04 | 23. 98  | 08   | 21.60  | 12  | 20. 32 |
| 数据采集/分析                  | 01 41.29                      | 05 22                    | 4 09      | 20.81  | 12  | 20 58  | ****                   | 01             | 46        | 05 | 22. 4   | 09   | 20. 81 | 13  | 90     |
|                          | 02 30.88                      | 06 22                    | . 55 10   | 21.03  | 14  | 21. 04 |                        | 02             | 30.88     | 06 | 22. 55  | 10   | 21.03  | 14  | 90     |
| 更新固件                     | 03 30.93                      | 07 22                    | . 37 11   | 20. 47 | 15  | 21.00  | 更新固件                   | 03             | 30. 93    | 07 | 22. 37  | 11   | 20. 47 | 15  | 90     |
|                          | 保持门限                          |                          |           |        |     |        |                        | 保              | 持门限       |    |         |      |        |     |        |
|                          | 00 45.07                      | 04 22                    | . 43 08   | 20. 05 | 12  | 18.77  |                        | 00             | 90        | 04 | 22. 43  | 08   | 20. 05 | 12  | 18.77  |
| 串口号 COM14 ~              | 01 39.74                      | 05 20                    | 85 09     | 19.26  | 12  | 10.03  | 串口号 COM14 ∨            | 01             | 44        | 05 | 20. 85  | 09   | 19.26  | 13  | 90     |
| 波特率 115200               | 02 29.33                      | 06 21                    | 10        | 19.48  | 14  | 19.49  | 波特率 115200             | 02             | 29.33     | 06 | 21      | 10   | 19.48  | 14  | 90     |
| 刷新 连接设备                  | 03 29.38                      | 07 20                    | . 82 11   | 18.92  | 15  | 19. 45 | 刷新 连接设备                | 03             | 29.38     | 07 | 20.82   | 11   | 18.92  | 15  | 90     |
|                          | 读取传感器计                        | 受置 写入                    | 、传感器设置 載ノ | 、配置文件  | 保存配 | 置文件    |                        |                | 读取传感器设置   | 1  | 写入传感器设置 | 载入   | 配置文件   | 保存配 | 置文件    |

## 5.4. 当前参数如何保存和配置到另一个模块上?

使用保存配置文件功能,将当前的参数保存,保存完成后,再使用另一个模块去载入保存的配置文件,等参数载入完成后,直接写入设置。

| 大距离门 <u>1</u><br>1发门限<br>90 <u>4</u><br>46 | 04 23.98                                                       | 标消失延迟时间(<br>08                                                                                                    | 1<br>21. 60                                                                                 | 12                                                                                                    | 20. 32                                                                                                    |
|--------------------------------------------|----------------------------------------------------------------|----------------------------------------------------------------------------------------------------|---------------------------------------------------------------------------------------------|----------------------------------------------------------------------------------------------------|----------------------------------------------------------------------------------------------------|
| 3发门限<br>90 <u>46</u>                       | 04 23.98                                                       | 08                                                                                                    | 21. 60                                                                                      | 12                                                                                                    | 20. 32                                                                                                    |
| 90           46                            | 04 23.98                                                       | 08                                                                                                    | 21.60                                                                                       | 12                                                                                                    | 20. 32                                                                                                    |
| 46                                         | 05 22 4                                                        |                                                                                                    |                                                                                             |                                                                                                    |                                                                                                    |
|                                            |                                                                | 09                                                                                                    | 20. 81                                                                                      | 13                                                                                                    | 90                                                                                                    |
| 30.88                                      | 06 22.55                                                       | 10                                                                                                    | 21.03                                                                                       | 14                                                                                                    | 90                                                                                                    |
| 30.93                                      | 07 22.37                                                       | 11                                                                                                    | 20. 47                                                                                      | 15                                                                                                    | 90                                                                                                    |
| 持门限                                        |                                                                |                                                                                                    |                                                                                             |                                                                                                    |                                                                                                    |
| 90                                         | 04 22.43                                                       | 08                                                                                                    | 20. 05                                                                                      | 12                                                                                                    | 18. 77                                                                                                    |
| 44                                         | 05 20.85                                                       | 09                                                                                                    | 19. 26                                                                                      | 13                                                                                                    | 90                                                                                                    |
| 29.33                                      | 06 21                                                          | 10                                                                                                    | 19.48                                                                                       | 14                                                                                                    | 90                                                                                                    |
| 29.38                                      | 07 20.82                                                       | 11                                                                                                    | 18.92                                                                                       | 15                                                                                                    | 90                                                                                                    |
| 读取传感器设置                                    | 写入传感                                                           | 器设置 载入                                                                                                    | 配置文件                                                                                        | 保存配置                                                                                                    | 置文件                                                                                                    |
|                                            | 30.88<br>30.93<br>持门限<br>90<br>44<br>29.33<br>29.38<br>读取传感器设置 | 30. 88       06       22. 55         30. 93       07       22. 37         注       22. 37       22. 37         井门限       90       04       22. 43         44       05       20. 85         29. 33       06       21         29. 38       07       20. 82 | 30.88       06       22.55       10         30.93       07       22.37       11         持门限 | 30.88       06       22.55       10       21.03         30.93       07       22.37       11       20.47         #       10       20.47       11       20.47         #       90       04       22.43       08       20.05         44       05       20.85       09       19.26         29.33       06       21       10       19.48         29.38       07       20.82       11       18.92 | 30.88       06       22.55       10       21.03       14         30.93       07       22.37       11       20.47       15         #       07       22.37       11       20.47       15         #       09       04       22.43       08       20.05       12         44       05       20.85       09       19.26       13         29.33       06       21       10       19.48       14         29.38       07       20.82       11       18.92       15         读取传感器设置       写入传感器设置       载入配置文件       保存配量 |

# 六.常见问题

# 6.1. 串口设备打开失败?

| <ul> <li>MLK-LD2420_TOO</li> <li>参数查看/设置</li> </ul> | DL(v1.2.0.0)       | 目标距离: 0                                                     | . 00米    |             | 开始    | - □ ×                      |
|-----------------------------------------------------|--------------------|-------------------------------------------------------------|----------|-------------|-------|----------------------------|
| 实时数据<br>数据采集/分析                                     | 100 M              | 国内<br>国内<br>J<br>文<br>J<br>文<br>J<br>文<br>丁<br>率 (dB)<br>错误 | 相对耳      | 力率VS距离<br>× | זוֹק  | 应用门限<br>一能量值<br>一触发门限      |
| 更新固件                                                | 50<br>25<br>0<br>0 | ≥ ∞                                                         | 串口设备打开失败 | 8           | 10    | 味舟门喉<br>0.7木/距离17<br>13 15 |
| 串口号 COM1<br>波特率 115200                              | 11 出<br>> 8<br>6   | 巨离(米)                                                       | WEAL     | /S时间        |       |                            |
| 刷新 连接设                                              | 备 3<br>0<br>T0     | -60 T0-50                                                   | T0-40    | T0-30       | T0-20 | 时间(秒)<br>T0-10   0         |

#### 解决方法:

(1)检查串口号,波特率是否有选对。

(2)检查接线是否接错,TX,RX是否有反接。

(3)检查是否是旧版本(一般 23 年 7 月份之前购买的模块是旧版本硬件), 可以尝试使用步骤一的接线,重新接后测试。

#### 6.2. 写入/读取参数失败?

| 参数 | 查看/设置   |    | 1  | 最小检 | 测距  | 离(米):<br>率(Hz): |    | 0    |            | 最大  | 检测距<br>上报题  | 高(米<br>i率(Hz | ): | 5.60 |    |    |    |
|----|---------|----|----|-----|-----|-----------------|----|------|------------|-----|-------------|--------------|----|------|----|----|----|
| E  | 标信息     |    | p  | 向应速 | 度:  | 错误              |    | -    |            | X   | 上报时         | 间(秒          | ): | 40   | _  |    |    |
| 更  | 新固件     | 00 | 48 | 01  | 42  |                 |    |      |            |     | 5dB)<br>32  | 05           | 31 | 06   | 31 | 07 | 31 |
|    |         | 08 | 43 | 09  | 40  | ×               | 3  | 司入参数 | 改失败        |     | 5~63d<br>33 | B)<br>13     | 33 | 14   | 30 | 15 | 30 |
| 口号 | COM18 ~ | 00 | 31 | 01  | 31  |                 |    | 硝    | 腚          |     | 5dB)<br>31  | 05           | 31 | 06   | 31 | 07 | 31 |
| 特率 | 115200  |    |    |     | . ( | _               |    | 保持個  | <b>唐噪比</b> | ]限( | (5~63d      | B)           |    |      |    |    |    |
| 刷新 | 断开设备    | 08 | 30 | 09  | 30  | 10              | 30 | 11   | 30         | 12  | 30          | 13           | 30 | 14   | 30 | 15 | 30 |

#### 解决办法:

上位机工具使用错误,2410S的上位机和2420的上位机有许多用户都会混 淆,遇到这种情况需要先确认手上的模块是哪款模块,一般模块上会有丝印可以 辨别。

# 6.3. 上位机显示绿色状态,但输出脚还是高电平?

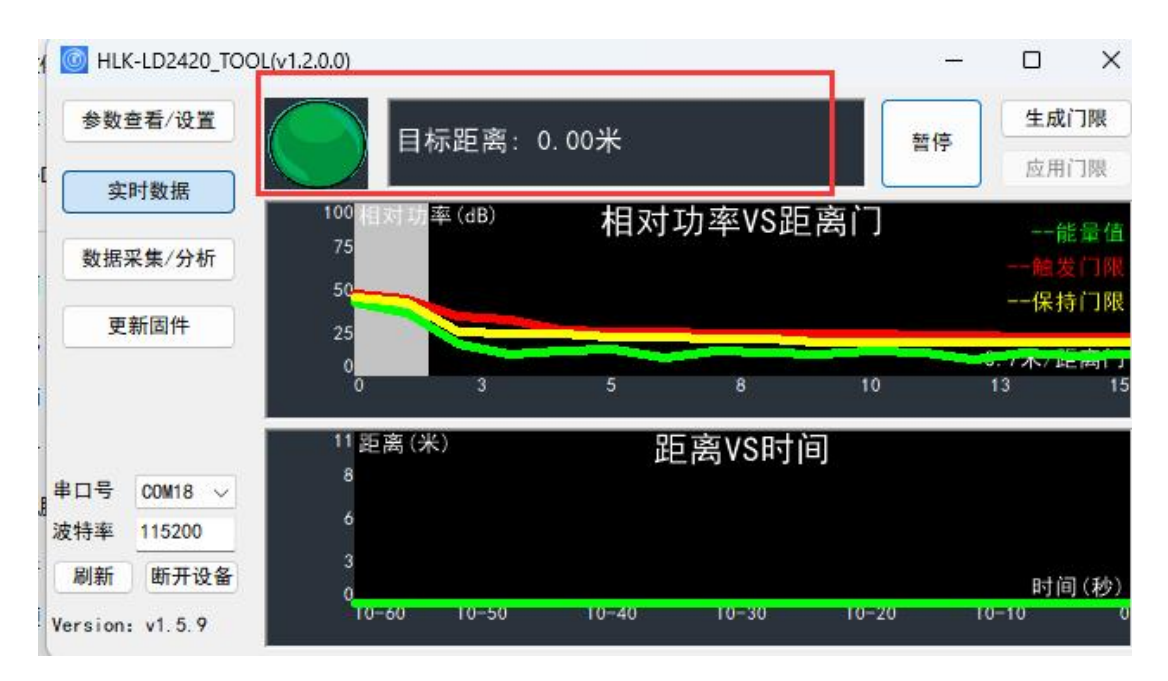

解决办法:

目前上位机显示和输出脚并没有同步,有这个限制,使用上位机时,模块的 输出脚是不受控制的,所以不管上位机显示红色还是绿色,输出脚都是保持一个 电平的,所以如果使用上位机查看状态时,就不需要看输出脚的状态,如果使用 输出脚看状态时,上位机需要关闭。

注意:最新固件 V1.6.1 已经修复该问题,上位机和输出脚的状态可以同步。 6.4.为什么使用上位机修改参数可以保存,但使用串口指令修改参

#### 数不保存?

解决办法:参考下图方式修改。

STEP1: 打开命令模式 fd fc fb fa 04 00 ff 00 01 00 04 03 02 01

步骤2,3的原因是在当前的固件中识别到参数名为0x002F后才会保存下来, 当不需要修改0x002F对应的参数值时,先去读取出来然后再设置ABD参数命令中,将需要设置的参数名及对应的参数值放置在前最后再加上0x002f+读取 到的参数值;

当需要修改0x002F对应的参数值时,就不需要执行step2,直接将需要设置的参数名及对应的参数值放置在前最后再加上0x002f+需要修改的参数值;

STEP2: 读取ABD参数 (0x002F) fd fc fb fa 04 00 08 00 2F 00 04 03 02 01

STEP3: 设置ABD参数(目标延迟时间20s 对应值14 00 00 00 , 读取到0x002f的数值, 64 00 00 00, 这个值根据step2读取到的对应) fd fc fb fa 0E 00 07 00 04 00 14 00 00 00 2F 00 64 00 00 00 04 03 02 01

End Step: 执行关闭命令模式 fd fc fb fa 02 00 fe 00 04 03 02 01

# 6.5. 为什么 OTA 升级失败?

| <b>参数查看/设置</b>                                          | 获取固件信息                                                         | 清空提示信息                            | - U X |
|---------------------------------------------------------|----------------------------------------------------------------|-----------------------------------|-------|
| 实时数据                                                    | 当前运行固件: Unknown<br>设备ID: 0x41503430                            | 开始获取固件信息<br>使能编程指令失败!<br>获取运行模式失败 |       |
| 数据采集/分析<br>更新固件<br>車口号 COM14 ✓<br>波特率 256000<br>刷新 连接设备 | 选择bin文件路径<br>E:\HLK资料汇总\雷达模块资料\2420\2420_<br>159 (3).bin<br>下载 |                                   |       |

#### 解决方法:

需要将波特率选对,目前默认波特率为115200。不同版本可能波特率对应 不同,可以通过步骤二去验证波特率是哪一个。